# **INSTALLER LICENSE APPLICATION**

<u>**My Dashboard**</u>: After logging in to the "Outdoor Advertising Control System" (OACS), the system will take you to the OACS Home page – the Dashboard page. Digital user notifications will all be displayed and/or accessible via the Dashboard.

|  | ≡ | Dashboard | Outdoor Advertising * | ⊖rcsadmin <del>-</del> | 2477 | 0 |
|--|---|-----------|-----------------------|------------------------|------|---|
|--|---|-----------|-----------------------|------------------------|------|---|

**Step 1:** Click on the Burger Menu $\rightarrow$ Installer License Applications  $\rightarrow$ Installer Applications.

| Installer License              |                        |  |  |  |  |  |  |
|--------------------------------|------------------------|--|--|--|--|--|--|
| Dashboard                      | Installer Applications |  |  |  |  |  |  |
| Outdoor Advertising >          | Installer Licenses     |  |  |  |  |  |  |
| Installer License Applications |                        |  |  |  |  |  |  |
| Invoices >                     |                        |  |  |  |  |  |  |
| Users                          |                        |  |  |  |  |  |  |

• The "Installer Application" summary grid will be presented to the user, containing all applications (current and historical)

| E Installer License    |                               |                          |                          |                    |                |               |                | <b>~~ 0</b> | 0        |   |   |
|------------------------|-------------------------------|--------------------------|--------------------------|--------------------|----------------|---------------|----------------|-------------|----------|---|---|
| Applications 🕂 Search  | n                             |                          |                          |                    |                |               |                | C           | 6        | Ø | 0 |
| Application Number 🖡 🕴 | Application Type              | Application Submission T | Paper Application Number | Application Status | Date Submitted | Date Approved | Installer Name | License     | e Number |   | ÷ |
| 9                      | Installer License Application | Electronic               |                          | Approved           | 07/28/2020     | 07/28/2020    | Delasoft Inc   | 000004      |          |   |   |
| 7                      | Installer License Application | Electronic               |                          | Submitted          | 07/24/2020     |               | Delasoft Inc   |             |          |   |   |
| 2                      | Installer License Application | Electronic               |                          | Approved           | 07/20/2020     | 07/20/2020    | Delasoft Inc   | 000002      |          |   |   |

Step 2: Click on the "New (+) button. New Installer Application window will open.

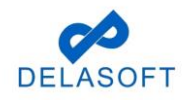

| Applications 🕂 | Search |
|----------------|--------|
|----------------|--------|

| New Installer Application   |  |
|-----------------------------|--|
| Application Purpose         |  |
| Select the Application Type |  |
| Select Application Type 🗸   |  |
| Description                 |  |

Step 3: Select "Installer License Application" type from the "Application Type" dropdown.

| New Installer Application                      |             |
|------------------------------------------------|-------------|
| AppKication Purpose Installer Info Attachments |             |
| Select the Application Type                    |             |
| Installer License Application                  |             |
| Description                                    |             |
| Installer License Application(Description)     |             |
|                                                |             |
|                                                |             |
|                                                |             |
|                                                |             |
|                                                |             |
|                                                |             |
|                                                |             |
|                                                |             |
|                                                |             |
|                                                | Next Step » |

**Step 4:** Click on **"Next Step >"** button. It will navigate to "Installer Info" page.

Note: Installer Info page will be auto filled with Installer details, official and preparer.

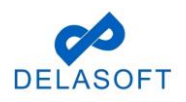

| New Installer Application |                                                            |                                         |
|---------------------------|------------------------------------------------------------|-----------------------------------------|
| Application Purpose       | Installer Info                                             | Attachments                             |
|                           | Applicatic                                                 | on Type : Installer License Application |
| Select the installer:     |                                                            |                                         |
| Delasoft Inc              |                                                            | Q View Details                          |
| Installer Name            | : Delasoft Inc                                             | Select the Installer Preparer *         |
| Address                   | : Reeds way 92, Suite #223, Milwakuee, Wisconsin,<br>18745 | Revanth Potturi 🗸                       |
| Email                     | : revanth.potturi@delasoft.onmicrosoft.com                 | Select the Installer Official *         |
| Phone                     | : (991) 281-8509                                           | Revanth Potturi 🗸                       |
| Fax                       | : (779) 944-5588                                           |                                         |
| ID                        | : 3                                                        |                                         |
|                           |                                                            |                                         |
|                           |                                                            |                                         |
|                           |                                                            |                                         |
|                           |                                                            |                                         |
|                           |                                                            |                                         |
|                           |                                                            |                                         |
|                           |                                                            |                                         |
|                           |                                                            |                                         |
|                           |                                                            |                                         |
| « Previous Step           |                                                            | Next Step »                             |

**Step 5**: Click on "Next Step" button. It will navigate to the "Attachments" page. **"Application Created Successfully**" message will be displayed on screen.

NOTE: A license will not be granted to any applicant who does not reside in this state, or foreign corporation not authorized to do business in this state, unless the application is accompanied by a surety bond payable to the State of Wisconsin in the sum of \$5,000 conditioned upon the licensee observing and fulfilling all applicable provisions of s.84.30 Wis. Stats., or Chapter Trans 201 of Wisconsin Administrative Code.

Step 6: To attach a Surety Bond, click on Select Files and continue to Step 7-9.

| Installer License                                      |                                 | () testusere | xternal40 👻 🐴 0 🕜 🖂 |
|--------------------------------------------------------|---------------------------------|--------------|---------------------|
| New Installer Application                              |                                 |              |                     |
| Application Purpose                                    | Installer Info                  | Attachments  |                     |
| Attachments                                            |                                 |              |                     |
| Based on prior entered information your application re | equires 1 Mandatory Attachments |              |                     |
| Attachment 1 :Copy of Surety Bond                      |                                 |              |                     |
| Select files                                           | Drop files here to upload       |              |                     |
|                                                        |                                 |              |                     |
| « Previous Step                                        |                                 |              | Next Step »         |

NOTE: If a surety bond is not required skip Steps 6-9 and proceed to Step 10.

Step 7: A popup window displays with the files located on your computer.

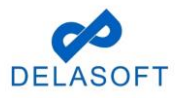

| 🚽 👻 🛧 🛅 > This      | s PC > Documents ~ Ĉ                  | > P Search Doc   | uments       |
|---------------------|---------------------------------------|------------------|--------------|
| rganize 👻 New folde | r                                     | 8                | · · 🔟 🤇      |
| 📙 Wisdot-Help ma ^  | Name                                  | Date modified    | Туре         |
| This PC             | Custom Office Templates               | 06-08-2020 00:33 | File folder  |
| 3D Objects          | SQL Server Management Studio          | 05-08-2020 14:18 | File folder  |
| Apple iDhope        | Visual Studio 2017                    | 28-08-2020 14:53 | File folder  |
|                     | 📴 Site Plan                           | 30-09-2020 18:42 | Microsoft E  |
|                     | Domains                               | 06-11-2020 21:33 | Microsoft E  |
| Documents           | 😰 Agency Sign In & Internal Dashboard | 10-09-2020 12:52 | Microsoft E  |
| Downloads           | Book1                                 | 07-08-2020 18:42 | Microsoft E  |
| J Music             | Bugs list UPA and EPS                 | 12-08-2020 18:32 | Microsoft V  |
| E Pictures          | Downloads - Shortcut                  | 10-09-2020 12:38 | Shortcut     |
| Videos              | KYTC-Recycler-Owners bugs             | 13-08-2020 00:03 | Microsoft V  |
| 1 OS (C:)           | KYTC-Recycler-Owners and property ow  | 13-08-2020 00:08 | Microsoft V  |
| A Mahuark V         | winlations-∩∆ and Venetation<br><     | 28-08-2020 20-23 | Rich Tevt Fr |
| File na             | me: Site Plan                         | ✓ All Files      | ~            |

**Step 8:** Search for required file and select the pdf, docx, or a txt file(s) to be uploaded. The selected file(s) name will be displayed in the 'File Name' textbox in that window.

Step 9: Click on Open and then click on the upload button in the OACS attachment page.

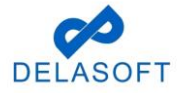

| Installer License                                                                                  |                                             | 💽 testuserexternal39 - 👫 0 💿 🖂 |
|----------------------------------------------------------------------------------------------------|---------------------------------------------|--------------------------------|
| Application Purpose                                                                                | Installer Info                              | Attachments                    |
| Attachments<br>Based on prior entered information your applicat<br>Attachment 1 :Copy of Surety Bo | ion requires 1 Mandatory Attachments<br>ond |                                |
| Drop files here to upload                                                                          |                                             |                                |
| Strety Bond.pdf<br>,37 10 10<br>Clear Upload                                                       | ×                                           |                                |
| « Previous Step                                                                                    |                                             | Next Step »                    |

## Step 10: Click on Next Step.

| Installer License                                                                                                  |                       | () testusere | xternal39 - 🐣 0 🕜 🖂 |
|----------------------------------------------------------------------------------------------------|-----------------------|--------------|---------------------|
| Application Purpose                                                                                                | Installer Info        | Attachments  |                     |
| Attachments<br>Based on prior entered information your application requires 1<br>Attachment 1 :Copy of Surety Bond | Mandatory Attachments |              |                     |
| Drop files here to upload                                                                                          | ✓ Done                |              |                     |
| Surety Bond.pdf                                                                                                    |                       |              |                     |
| « Previous Step                                                                                                    |                       |              | Next Step »         |

**Step 11**: Page will navigate to the Application Review page.

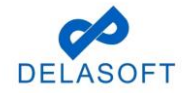

| Application Number - 14         |                                          | Application Status Not Submitte | ed 💙                    |                | Go Back to Applications List |
|---------------------------------|------------------------------------------|---------------------------------|-------------------------|----------------|------------------------------|
| Application Type<br>Assigned To | : Installer License Application<br>: N/A | Workflow Stage<br>Date Approved | : N/A<br>: N/A          | Date Submitted | : N/A                        |
|                                 |                                          | Workflow Status                 | : N/A                   | As of Date     | month/day/year 🗒 🖸           |
| Application Review:             |                                          |                                 |                         |                |                              |
| Installer Information           |                                          |                                 |                         |                | ~                            |
|                                 |                                          |                                 |                         |                | ß                            |
| Installer Name                  |                                          | Delasoft Inc                    |                         |                |                              |
| Address                         |                                          | Reeds way 92, Suite #223, Milwa | akuee, Wisconsin, 18745 |                |                              |
| Email                           |                                          | revanth.potturi@delasoft.onmic  | crosoft.com             |                |                              |
| Phone                           |                                          | (991) 281-8509                  |                         |                |                              |
| Fax                             |                                          | (779) 944-5588                  |                         |                |                              |
| ID                              |                                          | 3                               |                         |                |                              |
| Official Name                   |                                          | Revanth Potturi                 |                         |                |                              |
| Preparer Name                   |                                          | Revanth Potturi                 |                         |                |                              |
| Enter Your Name: Name           |                                          |                                 | Terms and Conditions    |                |                              |
|                                 |                                          |                                 | Download Application    | Submit         |                              |

Step 12: Enter your name in "Enter Your Name" field and click on Submit.

| Enter Your Name: | Testuser | Terms and Conditions |        |
|------------------|----------|----------------------|--------|
|                  |          |                      |        |
|                  |          | Download Application | Submit |
|                  |          |                      |        |

• Page navigates to payment page.

Step 13: Click on Pay Online button (bottom right corner of page).

| Installer License                                                                                                    |                                 |                | 🙆 revanth 👻 👘 0 🛛 🖂              |  |  |  |
|----------------------------------------------------------------------------------------------------|---------------------------------|----------------|----------------------------------|--|--|--|
| Application Number : 14                                                                                                    |                                 |                | < Go Back to Application 🛛 😨 🛛 🧮 |  |  |  |
| Payment Information :                                                                                                    |                                 |                |                                  |  |  |  |
| Payment Slip Number                                                                                                    | : 1079                          | Invoice Status | Unpaid 🗸                         |  |  |  |
| Application Type                                                                                                    | : Installer License Application |                | Edit Payment Information         |  |  |  |
| Application Fee                                                                                                    | :\$ 250                         |                |                                  |  |  |  |
|                                                                                                    |                                 | Total Amount   | :\$ 250                          |  |  |  |
| • Please note that if payment is not recieved within 30 days of application submittal the application will be considered abandoned and will be deleted from the system. If you wish to pay using a physical check, please download the payment slip and follow the instructions in the payment slip. |                                 |                |                                  |  |  |  |
| Download Paymer                                                                                                    | nt Slip                         | Pay Online     |                                  |  |  |  |

Step 14: Will navigate to payment Portal page.

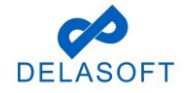

| oacs-t.dot.wi.gov/payment/requestPayment/index/75032/9381                                                                                                    | acs-t.dot.wi.gov/payment/requestPayment/index/75032/9381                                                                                                    | ISCONSIN Departme                     | ent Of Transporta     | ation - Payment Portal | - Google Chror | ne —             |              |
|----------------------------------------------------------------------------------------------------|----------------------------------------------------------------------------------------------------|---------------------------------------|-----------------------|------------------------|----------------|------------------|--------------|
| Personal Details         Email       saipriya.y@delasoft-inc.com         Edit         Payment method         New Card Account          Please select Funding Source         Card Number       Image: Image:                                                                              | Personal Details   Email   salpriya.y@delasoft-inc.com   Edit     Payment method   New Card Account   Please select Funding Source   Card Number   Card Number   Image on Card     Billing Address   902 suite road, New Castle   New Castle, WI 97018     I agree to the Terms and Conditions     PAY                                                                                                    | oacs-t.dot.wi.gov/                    | payment/requ          | uestPayment/index      | /75032/9381    |                  |              |
| Personal Details         Email       saipriya y@delasoft-inc.com         Edit         Payment method         New Card Account          Please select Funding Source         Card Number       Image: CVV       Exp. Date         Name on Card         Billing Address       Image: Edit Billing Address         902 suite road, New Castle       Image: Edit Billing Address         New Castle, WI 97018       Image: Image:                                                                                                    | Personal Details         Email       saipriya.y@delasoft-inc.com         Edit         Payment method         New Card Account          Please select Funding Source         Card Number         CVV       Exp. Date         Name on Card         Billing Address         902 suite road, New Castle         New Castle, WI 97018         I agree to the Terms and Conditions         PAY                                                                                                    |                                       |                       |                        |                |                  |              |
| Personal Details         Email       saipriya.y@delasoft-inc.com         Edit         Payment method         New Card Account         Please select Funding Source         Card Number       Image: CVV       Exp. Date         Name on Card         Billing Address       Image: Card New Castle         New Castle, WI 97018         Image: to the Terms and Conditions                                                                                                    | Personal Details         Email       saipriya.y@delasoft-inc.com         Edit         Payment method         New Card Account         Please select Funding Source         Card Number         CVV       Exp. Date         Name on Card         Billing Address         902 suite road, New Castle         New Castle, WI 97018         I agree to the Terms and Conditions         PAY                                                                                                    |                                       | and the second second | COL CO                 |                |                  | x            |
| Personal Details         Email       saipriya.y@delasoft-inc.com         Edit         Payment method         New Card Account          Please select Funding Source         Card Number       Image: Image:                                                                              | Personal Details         Email       saipriya.y@delasoft-inc.com         Payment method         New Card Account         Please select Funding Source         Card Number         CVV       Exp. Date         Name on Card         Billing Address         902 suite road, New Castle         New Castle, WI 97018         I agree to the Terms and Conditions         PAY                                                                                                    |                                       | A State of State      | Stotlands              |                | in the second    | A            |
| Personal Details         Email       saipriya.y@delasoft-inc.com         Payment method         New Card Account          Please select Funding Source         Card Number       Image: CVV         Exp. Date         Name on Card         Billing Address         902 suite road, New Castle         New Castle, WI 97018         I agree to the Terms and Conditions                                                                                                    | Personal Details         Email       saipriya.y@delasoft-inc.com         Payment method         New Card Account       •         Please select Funding Source       •         Card Number       •         Mame on Card       •         Billing Address       •         902 suite road, New Castle       •         New Castle, WI 97018       •         I agree to the Terms and Conditions       •         PAY       •                                                                                                    |                                       |                       |                        |                |                  |              |
| Email       saipriya.y@delasoft-inc.com       Edit         Payment method       New Card Account        Please select Funding Source         Card Number       Image: Image: Im | Email salpriya.y@delasoft-inc.com Edit          Payment method         New Card Account         Please select Funding Source         Card Number         Card Number         Image: Image:                                                                                                    | Personal Deta                         | ils                   |                        |                |                  |              |
| Payment method         New Card Account         Please select Funding Source         Card Number       Image: CVV         Exp. Date         Name on Card         Billing Address         902 suite road, New Castle         New Castle, WI 97018         I agree to the Terms and Conditions                                                                                                    | Payment method         New Card Account         Please select Funding Source         Card Number       CVV         Exp. Date         Name on Card         Billing Address         902 suite road, New Castle         New Castle, WI 97018         I agree to the Terms and Conditions         PAY                                                                                                    | Email                                 | saipriya              | a.y@delasoft-inc.com   | Edit           |                  |              |
| New Card Account         Please select Funding Source         Card Number       Image: CVV         Name on Card         Billing Address         902 suite road, New Castle         New Castle, WI 97018         I agree to the Terms and Conditions                                                                                                    | New Card Account       -         Please select Funding Source       -         Card Number       -         Name on Card       -         Billing Address       -         902 suite road, New Castle       -         New Castle, WI 97018       -         I agree to the Terms and Conditions       -         PAY       -                                                                                                    | Payment meth                          | nod                   |                        |                |                  |              |
| Please select Funding Source         Card Number       Image: CVV       Exp. Date         Name on Card         Billing Address       Image: Comparison of the comparison of the compar         | Please select Funding Source         Card Number       CVV       Exp. Date         Name on Card         Billing Address       Edit Billing Address         902 suite road, New Castle       Edit Billing Address         New Castle, WI 97018       I agree to the Terms and Conditions         PAY                                                                                                    | New Card Accou                        | nt                    |                        |                |                  | •            |
| Card Number  CVV Exp. Date Name on Card Billing Address 902 suite road, New Castle New Castle, WI 97018 I agree to the Terms and Conditions                                                                                                    | Card Number CVV Exp. Date          Name on Card         Billing Address         902 suite road, New Castle         New Castle, WI 97018         I agree to the Terms and Conditions         PAY                                                                                                    | Please select Fu                      | nding Source          |                        |                |                  |              |
| Name on Card         Billing Address         902 suite road, New Castle         New Castle, WI 97018         I agree to the Terms and Conditions                                                                                                    | Name on Card  Billing Address  902 suite road, New Castle New Castle, WI 97018  I agree to the Terms and Conditions  PAY  PAY                                                                                                    | Card Number                           |                       | AGR                    | CVV            | Exp. Date        |              |
| Billing Address   Edit Billing Ad  902 suite road, New Castle New Castle, WI 97018  I agree to the Terms and Conditions                                                                                                    | Billing Address  Description Description D | Name on Card                          |                       |                        |                |                  |              |
| 902 suite road, New Castle<br>New Castle, WI 97018                                                                                                    | 902 suite road, New Castle New Castle, WI 97018   I agree to the Terms and Conditions  PAY  Pay                                                                                                    | Billing Addres                        | 55                    |                        |                | 🗌 Edit Billing A | ddress       |
| I agree to the Terms and Conditions                                                                                                    | I agree to the Terms and Conditions  PAY  Pay  Pinger 1  Pinger 1  | 902 suite road, N<br>New Castle, WI 9 | ew Castle<br>97018    |                        |                |                  |              |
|                                                                                                    | PAY                                                                                                    | I agree to the T                      | erms and Condi        | tions                  |                |                  |              |
| PAY                                                                                                    | Pinger                                                                                                    |                                       |                       | PAY                    |                |                  |              |
|                                                                                                    | Pringer                                                                                                    |                                       |                       |                        |                | -                |              |
|                                                                                                    |                                                                                                    |                                       |                       |                        |                |                  | Privacy - Tr |

Step 15: Enter all required details and submit Payment.

- Email confirm the user email is correct or click 'Edit' to change it to your payment email address (where the receipt will be forwarded)
- In Payment Portal, there are 2 types of Payment methods:
  - 1) New Card Account (credit or debit card follow Step 15a)
  - 2) New Bank Account (ACH electronic funds transfer from bank Step 15b)

Step 15a: Credit/Debit card payments, please enter the following required details:

- The Funding Source should be defaulted to 'New Card Account'
- Enter valid credit card details 'Card Number', 'CVV', 'Exp Date', 'Name on Card'

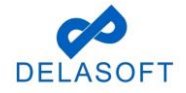

| Personal Details         Email       saipriya y@delasoft-inc.com         Edit         Payment method         New Card Account          Please select Funding Source         Card Number       Image: Image:                                                                                                    | 2                                       |                                |                   |      |
|----------------------------------------------------------------------------------------------------|-----------------------------------------|--------------------------------|-------------------|------|
| Personal Details         Email       saipriya.y@delasoft-inc.com         Payment method         New Card Account          Please select Funding Source         Card Number       Image: CVV       Exp. Date         Name on Card         Billing Address       Image: CVV       Edit Billing Address         902 suite road, New Castle       Image: CVV       Edit Billing Address         In agree to the Terms and Conditions       Image: CVV       Edit Billing Address                                                                                                    |                                         |                                |                   |      |
| Email saipriya.y@delasoft-inc.com Edit  Payment method New Card Account Please select Funding Source Card Number  Please select Funding Source Card Number  CVV Exp. Date Name on Card  Billing Address Billing Address Billin                                                                                  | Personal Deta                           | ils                            |                   |      |
| Payment method New Card Account Please select Funding Source Card Number  and CVV Exp. Date Name on Card Billing Address Billing Address Billi                                                                                  | Email                                   | saipriya.y@delasoft-inc.com Ed | dit               |      |
| New Card Account<br>Please select Funding Source<br>Card Number   Exp. Date  Name on Card  Billing Address  D Edit Billing Add  902 suite road, New Castle New Castle, WI 97018  I agree to the Terms and Conditions  PAY                                                                                                    | Payment meth                            | od                             |                   |      |
| Please select Funding Source<br>Card Number CVV Exp. Date<br>Name on Card<br>Billing Address CVV Exp. Date<br>Billing Address CVV Exp. Date<br>Date CVV Exp. Date<br>Date CVV Exp. Date<br>Date CVV Exp. Date<br>Date CVV Exp. Date<br>Date CVV Exp. Date<br>Date CVV Exp. Date<br>Date CVV Exp. Date<br>Date CVV Exp. Date CVV Exp. Date CVV Exp. Date<br>Date CVV Exp. Date CVV Exp. Date CVVV Exp. Date CVV Exp. Date CVV Exp. D | New Card Account                        | đ                              |                   | •    |
| Card Number                                                                                                    | Please select Fun                       | ding Source                    |                   |      |
| Name on Card  Billing Address  Description  Billing Address  Description  Description  Descripti                                                                                  | Card Number                             |                                | CVV Exp. Date     |      |
| Billing Address   Edit Billing Address  202 suite road, New Castle New Castle, WI 97018  1 agree to the Terms and Conditions  PAY                                                                                                    | Name on Card                            |                                |                   |      |
| 902 suite road, New Castle New Castle, WI 97018 I agree to the Terms and Conditions PAY                                                                                                    | Billing Addres                          | s                              | 🗌 Edit Billing Ad | dres |
| ] I agree to the Terms and Conditions                                                                                                    | 902 suite road, Ne<br>New Castle, WI 97 | ew Castle<br>7018              |                   |      |
| PAY                                                                                                    | ] I agree to the Te                     | rms and Conditions             |                   |      |
|                                                                                                    |                                         | PAY                            |                   |      |
|                                                                                                    |                                         |                                |                   |      |

• Once the user enters their Credit/Debit card #, the system will add in a flat \$2.50 Service fee

**NOTE:** A flat Service Fee of \$2.50 is applied for all credit and debit card transactions (no fee charged for ACH transactions)

- Confirm the '**Billing Address**' details are correct or click the 'Edit Billing Address' checkbox (right side of page) and update with the correct billing address details
- User clicks on the 'I agree to the Terms and Conditions' check box when data entry is complete
- Click on the 'PAY' button

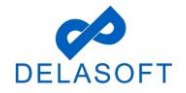

| 😍 WISCONSIN Department Of Transportation - Payment Portal - Google Chrome | - |   | × |
|---------------------------------------------------------------------------|---|---|---|
| oacs-t.dot.wi.gov/payment/requestPayment/index/75031/9381                 |   |   | 0 |
| Personal Details<br>saipriya y@delasof-inc.com                            |   |   |   |
| Payment method New Card Account                                           |   |   |   |
|                                                                           |   |   |   |
| Testcard                                                                  |   |   |   |
| Billing Address   Edit Billing Address                                    |   |   |   |
| 902 suite road, New Castle<br>New Castle, WI 97018                        |   |   |   |
| Amount Details                                                            |   |   |   |
| Payment Amount: \$250.00<br>Fee: \$2.50 O<br>Total: \$252.50              |   |   |   |
| C agree to the Terms and Conditions                                       |   |   |   |
| PNY \$252.50                                                              |   | C |   |

- Payment is processed and the 'Payment Success..!!' page is displayed.
- User can close the window after review end of payment process

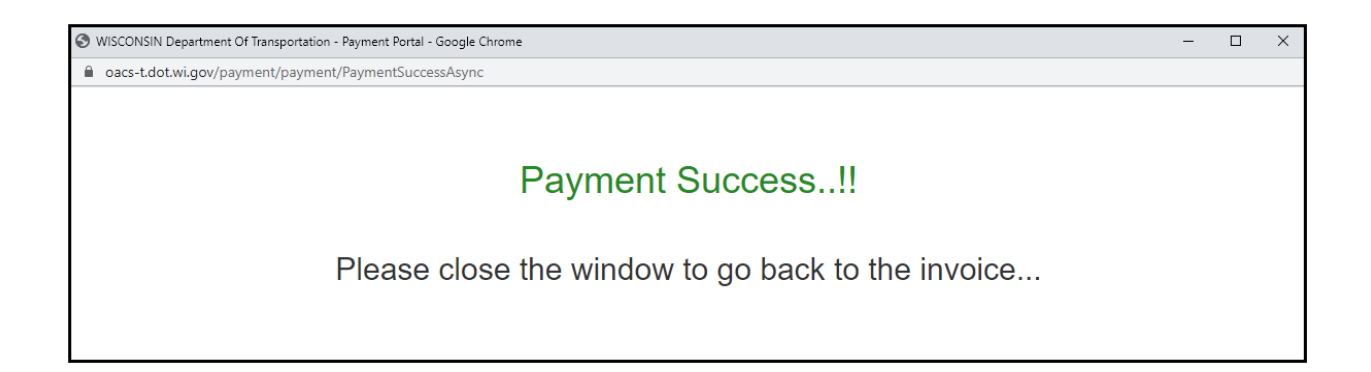

• The 'Installer License Payment page displays Invoice Status as Paid.

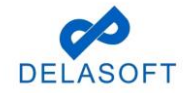

| Installer License                                                                            |                                                                                                    |                                                                     | 🙆 testuserexternal02 - 👫 0 💿 🖂                                |
|----------------------------------------------------------------------------------------------|----------------------------------------------------------------------------------------------------|---------------------------------------------------------------------|---------------------------------------------------------------|
| Application Number : 31                                                                      |                                                                                                    |                                                                     | < Go Back to Application                                      |
| Payment Information :                                                                        |                                                                                                    |                                                                     |                                                               |
| Payment Slip Number                                                                          | : 75040                                                                                                    | Invoice Status                                                      | Paid 👻                                                        |
| Application Type                                                                             | : Installer License Application                                                                               |                                                                     | Edit Payment Information                                      |
| Application Fee                                                                              | : \$ 250                                                                                                    |                                                                     |                                                               |
| Convenience Fee                                                                              | : \$ 2.5                                                                                                    |                                                                     |                                                               |
|                                                                                              |                                                                                                    | Total Amount                                                        | : \$ 252.5                                                    |
| Please note that if payment is no<br>pay using a physical check, please d<br>Download Paymen | t recieved within 30 days of application submitt<br>ownload the payment slip and follow the instru-<br>t Slip | al the application will be considered<br>tions in the payment slip. | abandoned and will be deleted from the system. If you wish to |

**Step 15b:** For ACH payments (electronic funds transfer from bank), please enter the following required details:

- User will need to select 'New Bank Account' from dropdown list
- Enter valid ACH details 'Account Type', 'Account Holder Type', 'Routing Number', 'Name of Account Holder'

| YOUR NAME<br>1234 Main Street<br>Anywhere, OH 00000 | )                        | DATE  | 123     |
|-----------------------------------------------------|--------------------------|-------|---------|
| PAY TO THE<br>ORDER OF                              |                          |       | \$      |
|                                                     |                          |       |         |
|                                                     |                          |       | DOLLARS |
|                                                     | 1 :000 1 2 3 4 5 6 7 8 9 |       | DOLLARS |
| L:044072324                                         | 1000123456789            | 1:153 | DOLLARS |

• **NOTE:** There is no fee charged for ACH transactions

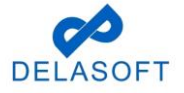

| S WISCONSIN Department Of Transportation - Payment Portal - Google Chrome |                                      |                 |
|---------------------------------------------------------------------------|--------------------------------------|-----------------|
| acs-t.dot.wi.gov/payment/requestPayment/index/75031/9381                  |                                      |                 |
|                                                                           |                                      |                 |
| Pers                                                                      | sonal Details                        |                 |
| saipri                                                                    | riya.y@delasoft-inc.com              |                 |
| Payr                                                                      | ment method                          |                 |
| New                                                                       | Bank Account                         |                 |
| Acco                                                                      | ount Type                            |                 |
| Routi                                                                     | ting Number                          |                 |
| Acco                                                                      | Sunt Number O Confirm Account Number |                 |
| Name                                                                      | e of Account Holder                  |                 |
|                                                                           | gree to the Terms and Conditions     |                 |
|                                                                           | PAY                                  | Privacy - Terms |

- Enter the remaining required ACH transaction details:
  - Confirm the 'Billing Address' details are correct or click the 'Edit Billing Address' checkbox (right side of page) and update with the correct billing address details
  - User clicks on the 'I agree to the Terms and Conditions' check box when data entry is complete
  - Click on the 'PAY' button

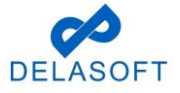

| 🗞 WISCONSIN Department Of Transportation - Payment Portal - Google Chrome                                                                                                    | - 0 X  |
|----------------------------------------------------------------------------------------------------|--------|
| oacs-t.dot.wi.gov/payment/requestPayment/index/75031/9381                                                                                                    | 01     |
| oacs-t.dot.wi.gov/payment/requestPayment/index/75031/9381      Personal Details     saipriya y@delasot-inc.com      Payment method     New Bank Account     Checking     Personal Account     081000032     0 | Ст<br> |
| Test  I agree to the Terms and Conditions  PXV \$250.00                                                                                                    |        |

- Payment is processed and the 'Payment Success..!!' page is displayed
- User can close this window upon completion of payment

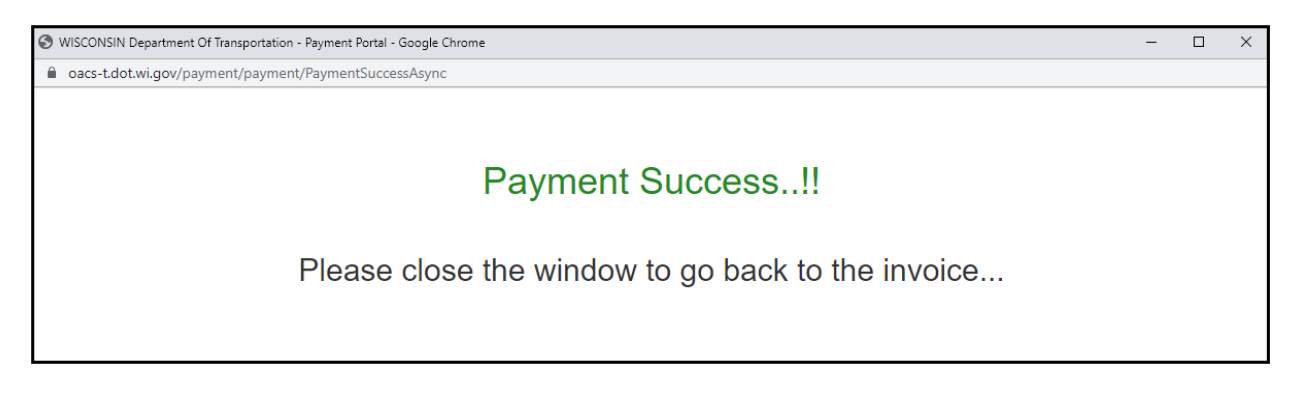

• The Installer License page displays Invoice Status as Paid.

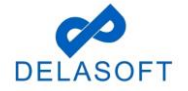

| Installer License                                                    |                                                    |                                        | 🙆 testuserexternal39 * 🌴 0 💿 🖂                                |
|----------------------------------------------------------------------|----------------------------------------------------|----------------------------------------|---------------------------------------------------------------|
| Application Number : 36                                              |                                                    |                                        | < Go Back to Application                                      |
| Payment Information :                                                |                                                    |                                        |                                                               |
| Payment Slip Number                                                  | : 75048                                            | Invoice Status                         | Paid                                                          |
| Application Type                                                     | : Installer License Application                    |                                        | Edit Payment Information                                      |
| Application Fee                                                      | :\$ 250                                            |                                        |                                                               |
| Convenience Fee                                                      | :\$0                                               |                                        |                                                               |
|                                                                      |                                                    | Total Amount                           | : \$ 250                                                      |
| Please note that if payment is no<br>payment a physical check place. | ot recieved within 30 days of application submitta | I the application will be considered a | abandoned and will be deleted from the system. If you wish to |
| pay using a physical check, please o                                 | adwinioad the payment silp and follow the instruc  | uons in the payment sup.               |                                                               |
| Download Paymer                                                      | nt Slip                                            |                                        |                                                               |
|                                                                      |                                                    |                                        |                                                               |

If you have any questions or run into any issues with this process, please contact OACS Customer Support at OutdoorAdvertising@dot.wi.gov or call the Support Line at **608-266-8287**.

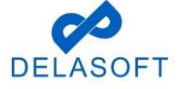